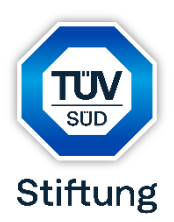

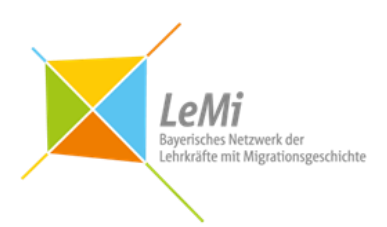

## Schülercampus 2025

Anleitung für eine korrekte Bewerbung

Liebe Bewerberin, lieber Bewerber,

Die folgende Anleitung hilft dir bei der Fertigstellung deiner Bewerbung.

Schritt 1: Durchlesen und Unterschreiben der Einverständniserklärungen

Dazu gehören zwei Seiten:

- Einverständniserklärung zur Bewerbung (verpflichtend)
- Einwilligung in die Erstellung und Veröffentlichung von Aufnahmen

Die Dokumente können digital unterschrieben oder zur Unterschrift ausgedruckt, anschließend eingescannt und als PDF-Dokument gespeichert werden. Benenne es bitte nach folgendem Muster:

Vorname\_Nachname\_Einverständniserklärung

Schritt 2: Ausfüllen des Bewerbungsformulars (PDF-Datei)

Als Nächstes füllst du das Bewerbungsformular aus. Beachte bitte: Das Formular **muss digital ausgefüllt werden**. Hierzu einfach in die jeweiligen Felder klicken oder die passende Antwort anklicken.

Wenn du alles ausgefüllt hast, speichere das PDF-Dokument und benenne es bitte nach folgendem Muster:

Vorname\_Nachname\_Formular

Schritt 3: Vorbereitung der weiteren Bewerbungsunterlagen

Als weitere Bewerbungsunterlagen benötigst du:

- 1. einen tabellarischen Lebenslauf
- 2. ein kurzes **Motivationsschreiben**, in dem du darlegst, warum du gerne am Schülercampus teilnehmen möchtest.

Speichere die Dateien bitte im PDF-Format und benenne sie ebenso nach folgendem Muster:

Vorname\_Nachname\_tabel\_Lebenslauf

Vorname\_Nachname\_Motivationsschreiben

## Schritt 4: Upload der Dokumente

Nun hast du insgesamt 4 Dateien zum Hochladen.

Wichtig: Bitte den Upload erst dann vornehmen, wenn du <u>alle Unterlagen</u> vollständig vorbereitet hast, sonst erschwert dies die Zuordnung der Bewerbungsunterlagen.

Der sichere Upload deiner Dokumente läuft über das Leibniz-Rechenzentrum.

Hierzu klickst du bitte auf folgenden Link:

https://syncandshare.lrz.de/preparefilelink?folderID=2K4sgSmNBbAEteQ3Auw4P

## Es erscheint folgende Maske

|                                        | Bewerbung SC 2025                          |             |    | <ul> <li>→ Trage deinen Vor- und Nachnamen ein.</li> <li>→ Trage deine Email-Adresse ein.</li> <li>→ Klicke schließlich auf "Upload".</li> </ul> |
|----------------------------------------|--------------------------------------------|-------------|----|----------------------------------------------------------------------------------------------------|
|                                        | Name     E-Mail-Adresse     Upload         | •           |    | <i>"</i> - <b>1</b>                                                                                                    |
| an <mark>h</mark><br>Ny INS            | Impressum Datenschutzrichtlinie Powered by | PowerFolder |    |                                                                                                    |
| Als Nä                                 | ichstes erscheint folge                    | ende Mask   | e: |                                                                                                    |
| Upload                                 |                                            |             | ×  |                                                                                                    |
| Dateien zum Upload nach link auswählen |                                            |             |    | → Klicke auf "Datei hinzufügen" und wähle die hochzuladenden                                                                                     |
| Nichts anzuzeigen                      |                                            |             |    | Dokumente aus.                                                                                                    |

- $\rightarrow$  Klicke dann auf "Upload".
- → Schließlich klickst auf "Schließen".

Wenn der Upload erfolgreich war, bekommst du eine Mail mit einer Bestätigung. In dieser sind auch alle Dateien aufgelistet, welche hochgeladen wurden. Geschafft ©

Schließen

Sollte doch etwas fehlen, kannst du zur Not wieder auf den LRZ-Link gehen und das fehlende Dokument nachträglich hochladen.

Wichtig: Alle Unterlagen müssen bis zum Bewerbungsschluss hochgeladen werden.

## Bewerbungsschluss: 10. Januar 2025

Wir freuen uns auf deine Bewerbung!

LeMi – Bayerisches Netzwerk der Lehrkräfte mit Migrationsgeschichte